# インターネット

| <b>インターネットについて</b>                                                                                                    | 5-2                                    |
|----------------------------------------------------------------------------------------------------|----------------------------------------|
| 安全に通信するしくみ(SSL/TLS)                                                                                                    | 5-2                                    |
| ー時保存用メモリ(キャッシュ)ですばやく表示                                                                                                    | 5-3                                    |
| 情報画面の閲覧         Internet Explorer の起動         お気に入りからアクセスする         お気に入りに登録する         URL を入力してアクセスする         一度みたサイトにアクセスする (閲覧履歴) | 5-3<br>5-3<br>5-3<br>5-4<br>5-4<br>5-4 |
| 情報画面の操作メニューを選択する                                                                                                    | 5-4                                    |
| メニューを選択する                                                                                                    | 5-4                                    |
| 文字を入力する                                                                                                    | 5-5                                    |
| 画面の一部分を拡大する/縮小する                                                                                                    | 5-5                                    |
| ボタン/チェックボックス/ラジオボタンなどを利用する                                                                                                    | 5-6                                    |
| 機能をすばやく呼び出す                                                                                                    | 5-6                                    |
| Windows Live <sup>™</sup> を利用する                                                                                                    | 5-7<br>5-7<br>5-9<br>5-9<br>5-10       |
| <b>RSS リーダーを利用する</b>                                                                                                    | <b>5-10</b>                            |
| RSS リーダーの見かた                                                                                                    | 5-10                                   |
| RSS フィードを登録する                                                                                                    | 5-11                                   |

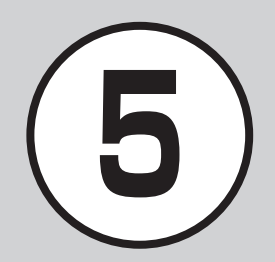

| 便利な機能               | 5-11 |
|---------------------|------|
| インターネットに関する便利な機能    | 5-11 |
| お気に入りに関する便利な機能      |      |
| Messenger に関する便利な機能 |      |
| MSN 天気予報に関する便利な機能   |      |
| MSN マネーに関する便利な機能    |      |
| RSS リーダーに関する便利な機能   |      |

# インターネットについて

本機では、Internet Explorer® でイン ターネットにアクセスし、コンテンツ の閲覧や、画像やサウンドなどのダウ ンロードを行うことができます。 この章では、インターネットの使い方 について説明します。

- Internet Explorer でインターネット にアクセスしたとき、表示される画 面を情報画面といいます。
- インターネットのご利用には、別途ご 契約が必要です。

情報画面への接続時にパケット通信

## 安全に通信するしくみ (SSL/TLS)

SSL(Secure Sockets Layer) と TLS (Transport Layer Security) とは、デー タを暗号化して送受信するためのプロト コル(通信規約) です。SSL/TLS接続時 の画面では、データを暗号化し、プライ バシーにかかわる情報やクレジットカー ド番号、企業秘密などを安全に送受信す ることができ、盗聴、改ざん、なりすま しなどのネット上の危険から保護します。 本機では、あらかじめ認証機関から発行 されたサーバー証明書が登録されていて、 確認することもできます(●P.9-7)。 注意

 SSL/TLSの利用について セキュリティで保護されている情報 画面を表示する場合は、お客様は自 己の判断と責任において SSL/TLS を利用するものとします。 お客様自身による SSL/TLS の利用に 際し、ソフトバンクおよび認証会社であ る日本ベリサイン株式会社、ビートラス テッド・ジャパン株式会社、エントラス トジャパン株式会社、日本ジオトラスト 株式会社、RSA セキュリティ株式会社、 セコムトラストシステムズ株式会社は、 お客様に対し SSL/TLS の安全性に関し て何ら保証を行うものではありません。 万一、何らかの損害がお客様に発生した 場合でも一切責任を負うものではありま せんので、あらかじめご了承ください。

ト

注意

料がかかります。

5

# ー時保存用メモリ(キャッシュ) ですばやく表示

キャッシュとは、インターネットで入手 したメニューや情報を、一時的に保存す るメモリです。キャッシュに保存された 情報は、インターネットを終了したり電 源を切ったりしても保持されますが、メ モリの容量がいっぱいになると古い情報 から自動的に消去されます。

キャッシュに情報が保存されている情報 画面を再表示すると、サービスセンター 内の最新情報ではなく、以前に表示した 情報画面が表示される場合があります。 最新の情報を表示するには、情報を更新 してください。

# 情報画面の閲覧

Internet Explorer を利用すれば、パソ コン向けに作成された情報画面にアク セスし、コンテンツを閲覧したり、ダ ウンロードすることができます。

## Internet Explorer の起動

お買い上げ時の設定では、ホームページ として設定されている検索画面が表示さ れます。

キーワードで検索することにより目的の 情報画面を探します。

- ≪スタート≫
  - → [Internet Explorer]

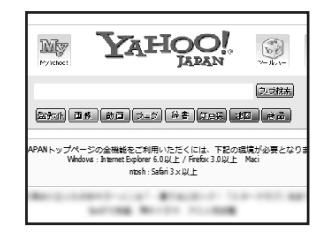

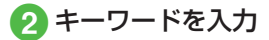

3 -

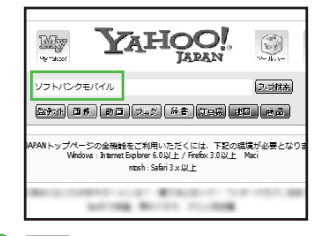

# お気に入りからアクセスする

登録したお気に入りを選択し、目的の情 報画面にアクセスできます。

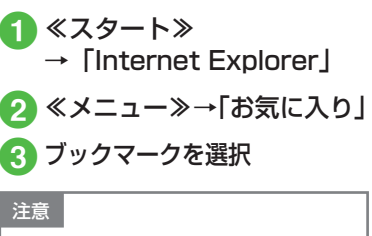

 データ量の多い情報画面を表示する ときはパケット通信料が高額になり ますので、ご注意ください。

# お気に入りに登録する

お気に入りには情報画面の URL が登録され、インターネットに接続することで情報画面を表示できます。

## | 情報画面を表示

# 2 ≪メニュー≫ →「お気に入りに追加」

3「名前」欄を入力→≪追加≫

URL を入力してアクセスする

Internet ExplorerのURL入力から閲覧 したい情報画面のURLを入力することで、 目的の情報画面にアクセスできます。

≪スタート≫ →「Internet Explorer」

# 2 «メニュー»

- → 「Web アドレスに移動」
- 3 URL を入力→≪実行≫

## ー度みたサイトにアクセスする (閲覧履歴)

Internet Explorer からアクセスした情報 画面は、閲覧履歴に登録されます。 閲覧履歴では、閲覧したいサイトを選択 し、目的の情報画面にアクセスできます。

履歴を選択

# 情報画面の操作

情報画面では、文字や画像などが表示 されます。情報画面は、拡大したり縮 小したりすることもできます。情報画 面では、目的の項目を選択して閲覧し たい情報画面にリンクしたり、ラジオ ボタン/チェックボックスを選択して 条件を設定することができます。

メニューを選択する

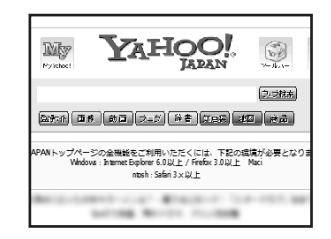

- 情報画面を表示→ 2 で上 方向/下方向/左方向/右 方向にスクロール
  - スクロール中はカーソル が表示 されます。

# 2 目的の項目を選択

- 選択可能な箇所(リンク、ボタン、 リストボックスなど)では、カーソ ルが (♪) に変わります。
- ・前の情報画面がない状態で
   ②を押すとホーム画面に戻りますが、インターネット接続は継続したままです。情報画面で
   ≪メニュー≫→「終了」を選択するとインターネット接続を終了します。
- •1 つ前の情報画面に移動するには、 回を 押します。
- リンクなどを選択すると情報画面に進みます。
- ・戻る(□を押す)の操作を行う前の情報 画面に移動するには、≪メニュー≫→「進む」を選択します。

文字を入力する

検索キーワードやパスワードなどを入力 します。

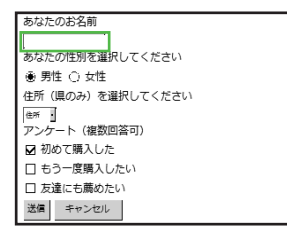

## 情報画面を表示→文字入力 欄を選択

# 2 文字を入力

- 入力モードを数字に切り替える場合 は、回を押します。
- 入力モードを記号に切り替える場合 は、
  ■を押します。

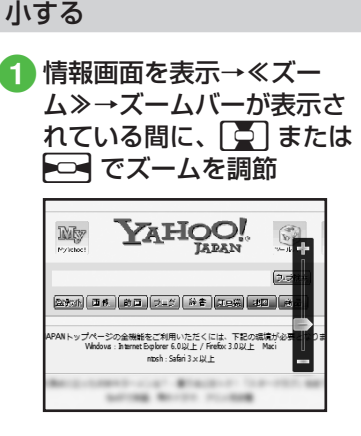

画面の一部分を拡大する/縮

# ボタン / チェックボックス / ラジオボタンなどを利用する

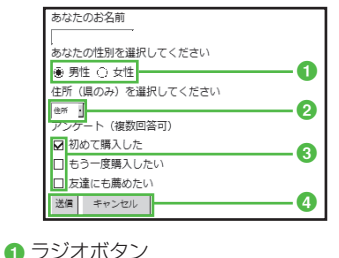

 ● ラジオボタン 複数の選択項目から1つの項目を選択 するには、○を反転表示→●
 ●に変わり、選択された状態になります。

2 メニュー欄

メニューを表示して項目を選択するに は、メニューを反転表示→ ● →項 目を反転表示→ ●

3 チェックボックス

複数の選択項目から複数の項目を選択

するには、 ●を反転表示→ ●

✔に変わり、選択された状態になります。

④ 実行ボタン

ボタンに表示されている操作を実行す るには、ボタンを反転表示→ ●

# 機能をすばやく呼び出す

Internet Explorer でよく利用する機能は、 すばやく呼び出すことができます。 該当箇所で 
を長押しして放すことで メニュー項目が表示されます(PCのマウ スボタン右クリックと同様)。

| 該当箇所  | メニュー項目                                                             |
|-------|--------------------------------------------------------------------|
| 情報画面  | 「選択」/「戻る」/「最新の<br>情報に更新」/「お気に入り<br>に追加」/「お気に入り」/<br>「Webアドレスに移動」など |
| 文字入力欄 | 「元に戻す」/「切り取り」<br>/「コピー」/「貼り付け」<br>/「削除」/「すべて選択」<br>など              |
| 画像    | 「イメージを保存 …」など                                                      |
| リンク   | 「ショートカットのコピー」<br>/「対象をファイルに保存 …」<br>など                             |

#### 使いこなしチェック!

**ヽ便利** ☞ P.5-11

- 情報画面のテキストをコピーしたい
- 情報画面を最新の情報に更新したい
- 情報画面の URL をメールで送信したい
- 情報画面のプロパティを確認したい
- ホームページに戻りたい
- 情報画面の文字サイズを変更したい
- メニュー操作からブラウザを終了したい
- お気に入りのタイトルや URL を編集したい
- お気に入りの一覧表示にフォルダーを作成したい
- お気に入りをフォルダーの中に移動したい
- お気に入り/フォルダーを削除したい

ネ

ッ

Ь

#### く設定

- ホームページを設定する (☞ P.12-8)
- 閲覧の履歴を確認する(12 P.12-8)
- 閲覧の履歴をクリアする (12-8)
- スクリプトの有効/無効を設定する (© P.12-8)
- Cookie の有効/無効を設定する (© P.12-8)
- セキュリティ保護のないページに移動するときの警告の有無を設定する(12-8)
- 言語を設定する (☞ P.12-9)
- 接続を設定する(12-9)
- Web サイトのブラウザー形式を変更する (12-9)
- 情報画面でサウンドを再生するかどうか を設定する(137 P.12-9)
- ●情報画面で画像を表示するかどうかを設 定する(12)・P.12-9)
- Internet Explorer が既定の Web ブラウ ザーでない場合に通知するかどうかを設 定する(12) P.12-9)

# Windows Live™を利用する

Windows Live™は、マイクロソフ ト社が提供するオンラインサービス です。オンラインでチャットをしたり、 Windows Live™ メール (Hotmail) を利用したりすることができます。

注意

 Windows Live™のアカウントについて Windows Live™のアカウント(ID) は、パソコンから Windows Live™ のWebサイトにアクセスし、あらか じめ取得しておく必要があります。 アカウントの取得方法と詳しい使い 方については、Windows Live™の Webサイトでご確認ください。 Windows Live™ にサインイ ンする

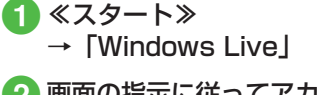

2 画面の指示に従ってアカウン トとパスワードなどを設定

「Windows Live の知り合いの連絡先情報 を携帯電話のアドレス帳に保存する」に チェックをつけた場合、≪連絡先≫→≪新 規作成≫から「Windows Live」が連絡先 として選択できるようになります。

ĥ

| Windows Liv<br>/確認する                              | e™ の設定を変更                                       | メニュー項目                                                  |                                                                                           | メニュー項目   |
|---------------------------------------------------|-------------------------------------------------|---------------------------------------------------------|-------------------------------------------------------------------------------------------|----------|
| / <sup>1</sup> ≪スタート<br>Live」→≪<br>面の指示に<br>目を設定/ | ・≫→「Windows<br>〈メニュー≫→画<br>:従って以下の項<br>í確認→≪完了≫ | 「オノショノ」→<br>「電子メール」                                     | フレビュー時の表示文<br>字数、すぐにメッセー<br>ジを送信する/しない、<br>返信/転送時に元の<br>メッセージをすべて含<br>める/含めないを設定<br>できます。 | ハーンヨン情報] |
| メニュー項目                                            | 説明                                              | 「オプション」→<br>「Messenger」                                 | 音声メモを自動再生す<br>る/再生しない、通知                                                                  |          |
| 「オプション」→<br>「ホーム画面のオ<br>プション」                     | Windows Live をホー<br>ム画面に表示する/表<br>示しないを設定できます。  |                                                         | 方法、会話に使用する<br>フォントの大きさを設<br>定できます。                                                        |          |
| 「オプション」→<br>「同期オプション」                             | 連絡先、電子メールの<br>同期設定を確認できま<br>す。電子メールを同期          | 「オプション」→<br>「バージョン情報」                                   | Windows Live アプリ<br>ケーションのバージョ<br>ン情報を確認できます。                                             |          |
|                                                   | する/しないを設定で<br>きます。                              | 設定で<br>「アカウントオプ Windows Live アカウ<br>ション」→「パス ントのパスワードを」 |                                                                                           |          |
| 「オプション」→                                          | 同期の頻度や時間帯を                                      | ワードのリセット」                                               | ット」 セットできます。<br>オブ 複数の Windows Live<br>ID を切り替えること<br>Live ができます。                         |          |
| 同期スケシュー<br>ル」                                     | 設定でさまり。                                         | 「アカウントオプ<br>ション」→                                       |                                                                                           |          |
| 「オプション」→<br>「同期の状態」                               | 前回同期したときの結<br>果、日時を確認できます。                      | 「Windows Live<br>ID の切替」                                |                                                                                           |          |
| 「オプション」→<br>「ローミング」                               | ローミング時の<br>Windows Live の有効<br>/無効、ローミング開       | 「アカウントオプ<br>ション」→<br>「使用条件」                             | Microsoft の使用条件<br>の Web サイトに接続<br>します。                                                   |          |
|                                                   | 始時に通知するかを設<br> 定できます。                           | 「アカウントオプ<br>ション」→<br>「プライバシー」                           | Microsoft オンライン<br>プライバシーに関する<br>声明の Web サイトに<br>接続します。                                   |          |

説明

Windows Live アプリ ケーションのバージョ ン情報を確認できます。

| 5  |
|----|
|    |
| 1  |
| ·) |
| タ  |
|    |
| ネ  |
| ッ  |
| ト  |

# Messenger を利用する

Windows Live™ Messenger を使用す ると、パソコンなどから Windows Live™ Messenger にアクセスしている人と チャットをすることができます。

1) ≪スタート≫→「Messenger」

2 画面の指示に従って操作

#### 使いこなしチェック!

#### ▲ 12 P.5-12

- オンライン状態を変更したい
- 個人設定を変更したい
- 並び順や表示を変更したい
- 新しい知り合いを追加したい
- ●知り合いの設定を変更したい
- Messengerの設定を変更したい
- サインアウトしたい
- Windows Live 画面に切り替えたい

MSN 天気予報を利用する

## 天気予報を確認する

- ≪スタート≫→「MSN 天気 予報」
- 2市町村を選択→「天気予報」 /「時間帯」/「週間予報」

## 市町村の追加/削除

- ≪スタート≫→「MSN 天気 予報」
- 2 ≪メニュー≫→「設定」→ ≪市町村の追加≫または「市 町村の追加」の「+」を選 択
  - 市町村を削除するには市町村の「-」
     を選択します。
- 3「市町村を検索」欄を反転表 示→市町村をローマ字で入 力→≪検索≫
- ④ 検索結果の中から追加する市 町村の「+」を選択→≪完了≫

温度表示の摂氏/華氏を切り替 える

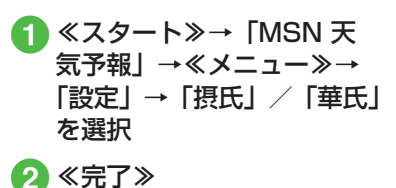

# MSN マネーを利用する

主要銘柄の株価を確認する

- 1 ≪スタート≫→「MSN マ ネー」
- 2 銘柄を選択→「詳細」/「グ ラフ」
  - 「詳細」/「グラフ」表示で再度銘柄 を選択すると、主要銘柄一覧に戻り ます。

## 銘柄の追加/削除

- ① ≪スタート≫→「MSN マ ネー」
- 2 ≪メニュー≫→「設定」→ ≪銘柄を追加≫または「銘 柄を追加」の「+」を選択
  - 銘柄を削除するには銘柄の「-」を 選択します。
- 3 検索欄を反転表示→銘柄を ローマ字で入力→≪検索≫
- 4 検索結果の中から追加する 銘柄の「+」を選択→≪戻 る≫→≪戻る≫

#### 使いこなしチェック!

**ヽ.便利** ☞ P.5-13

- 天気予報を最新の情報に更新したい
- MSN 天気予報から bing サービスにアク セスしたい
- MSN 天気予報を終了したい
- 銘柄を最新の情報に更新したい
- MSN マネーから bing サービスにアクセ スしたい
- MSN マネーを終了したい

# RSS リーダーを利用する

RSS フィードを登録すると、そのサイトに接続することなく最新情報を確認できます。

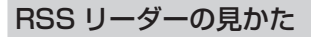

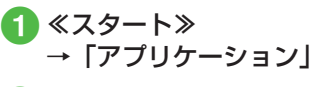

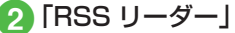

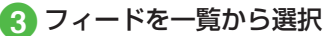

フィードを更新する場合は、更新したいフィードを反転表示してから
 ≪ Update ≫を選択します。
 フィードの更新を中止する場合は、
 ≪キャンセル≫を選択します。

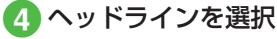

 ヘッドラインを選択すると、ヘッド ラインの情報画面に接続をします。

# RSS フィードを登録する

- ≪スタート≫ →「アプリケーション」
   「RSS リーダー」
   ≪メニュー≫→「フィード検索」
   「キーワード」欄を入力 →≪検索≫→追加したい フィードを一覧から選択 →≪ OK ≫
- 5 ≪メニュー≫→「完了」

#### 使いこなしチェック!

- **\便利** @ P.5-13
- 特定のフィードを更新したい
- フィードをすべて更新したい
- フィードを直接入力して登録したい
- フィードの一覧表示にフォルダーを作成 したい
- フィード/フォルダーを削除したい
- フィード/フォルダーを移動したい
- フィード/フォルダーの名前を変更したい
- フィードをインポートしたい
- フィードをエクスポートしたい
- フィードをすべて開封済みにしたい

- フィードのプロパティを確認したい
- ヘッドラインを検索したい
- ヘッドラインを未読/開封済みにしたい
- ヘッドラインを削除したい
- ヘッドラインをすべて削除したい
- ヘッドラインを並べ替えたい
- ヘッドライン一覧の表示項目を変えたい
- ごみ箱を確認したい
- RSS リーダーを終了したい

# 便利な機能

#### 1.便利

インターネットに関する便利 な機能

情報画面のテキストをコピーしたい 情報画面で≪メニュー≫→「コピー/貼り 付け」→「選択」→コピーしたいテキスト を反転表示→≪選択≫→≪コピー≫

情報画面を最新の情報に更新したい 情報画面で≪メニュー≫→「最新の情報に更新」

情報画面の URL をメールで送信したい 情報画面で≪メニュー≫→「ツール」→「リ ンクを送る…」→(●P.4-5「メール作成・送信」) 5

情報画面のプロパティを確認したい 情報画面で≪メニュー≫→「ツール」→「プ ロパティ」

ホームページに戻りたい 情報画面で≪メニュー≫→「ホームページ」

情報画面の文字サイズを変更したい 情報画面で≪メニュー≫→「表示」→「文 字サイズ」→項目を選択

# ▲便利 お気に入りに関する便利な機能

#### お気に入りのタイトルや URL を編集 したい

≪スタート》→「Internet Explorer」→≪メ ニュー》→「お気に入り」→編集したいお気 に入りを反転表示→≪メニュー》→「編集」 →「名前」欄を編集→「アドレス(URL)」欄を 編集→≪OK》

## お気に入りの一覧表示にフォルダーを 作成したい

≪スタート≫→「Internet Explorer」→≪メニュー≫→「お気に入り」→≪メニュー≫ →「新しいフォルダー」→「名前」欄を入 力→≪追加≫

#### お気に入りをフォルダーの中に移動し たい

《スタート》→「Internet Explorer」→《メ ニュー》→「お気に入り」→移動したいお 気に入りを反転表示→《メニュー》→「編 集」→「フォルダー」欄で移動したいフォ ルダーを選択→《 OK 》

#### お気に入り/フォルダーを削除したい

≪スタート≫→「Internet Explorer」→≪メ ニュー≫→「お気に入り」→削除したいお 気に入り / フォルダーを反転表示→≪メ ニュー≫→「削除」→≪はい≫

# 、便利

Messenger に関する便利な 機能

## オンライン状態を変更したい

Messenger 画面を表示→《メニュー》→ 「オンライン状態の変更」→項目を選択

#### 個人設定を変更したい

Messenger 画面を表示→《メニュー》→ 「個人設定の変更」→「表示名」欄を入力→ 「表示メッセージ」欄を入力→「表示アイコ ン」欄を選択→画像を反転表示→《選択》 →《完了》

#### 並び順や表示を変更したい

Messenger 画面を表示→《メニュー》→ 「並べ替え/表示」→項目を選択

#### 新しい知り合いを追加したい

Messenger 画面を表示→≪メニュー≫→ 「新しい知り合いの追加」→メールアドレス を入力→≪ OK ≫

#### 知り合いの設定を変更したい

Messenger 画面を表示→知り合いを反転 表示→≪メニュー≫→「知り合いのオプショ ン」→項目を選択

#### Messenger の設定を変更したい

Messenger 画面を表示→《メニュー》→ 「オプション」→「音声メモを自動再生する」 のチェックをつける/外す→「通知方法」 欄で通知方法を選択→「会話に使用するフォ ント」欄でフォントサイズを選択→《完了》

## サインアウトしたい

Messenger 画面を表示→《メニュー》→ 「サインアウト」

#### Windows Live 画面に切り替えたい

Messenger 画面を表示→《メニュー》→ 「Windows Live」

#### 1.便利

# MSN 天気予報に関する便利な 機能

天気予報を最新の情報に更新したい ≪スタート≫→「MSN 天気予報」→≪更 新≫

MSN 天気予報から bing サービスに アクセスしたい

≪スタート≫→「MSN 天気予報」→≪メ ニュー≫→「ディレクトリ」→「検索ホーム」 /「地図」/「Hotmail」/「メッセンジャー」 /「スペース」→画面の指示に従って操作

MSN 天気予報を終了したい

MSN 天気予報の画面で≪メニュー≫→「終 了」

## 、便利

MSN マネーに関する便利な機能

銘柄を最新の情報に更新したい ≪スタート≫→「MSNマネー」→≪更新≫

#### MSN マネーから bing サービスにア クセスしたい

《スタート》→「MSNマネー」→《メ ニュー》→「ディレクトリ」→「検索ホーム」 /「地図」/「Hotmail」/「メッセンジャー」 /「スペース」→画面の指示に従って操作

#### MSN マネーを終了したい

MSN マネーの画面で≪メニュー≫→「終了」

## 1.便利

# RSS リーダーに関する便利な 機能

特定のフィードを更新したい

- フィードー覧表示中にフィードを反転表示 →≪ Update ≫→≪完了≫
- フィードの更新を中止する場合は、《キャンセル》を選択します。

## フィードをすべて更新したい

- フィードー覧表示中に≪メニュー≫→「す べて更新」→≪完了≫
- フィードの更新を中止する場合は、≪キャンセル≫を選択します。

### フィードを直接入力して登録したい

フィードー覧表示中に≪メニュー≫→「編 集」→「新しいフィード」→「アドレス (RSS URL)」欄を入力→「フォルダー」欄でフォ ルダーを選択→≪ OK ≫

フィードの一覧表示にフォルダーを作成したい

フィード一覧表示中に≪メニュー≫→「編 集」→「新しいフォルダー」→「名前」欄 を入力→≪ OK ≫

 フォルダーの中にサブフォルダーを作成 することはできません。

フィード/フォルダーの名前を変更し たい フィード/フォルダーを反転表示→≪メ ニュー≫→「編集|→「名前の変更|→「名 前|欄を入力→≪ OK ≫ フィードをインポートしたい フィードー覧表示中に≪メニュー≫→ 「OPML | → 「インポート」 ト ■ OPML ファイルを選択するとき 「OPML ファイルの選択 | → OPML ファ イルを選択→≪ OK ≫ ■ OPML URL を入力するとき 「OPML URLの入力」→「アドレス (OPML URL) | 欄を入力→≪ OK ≫ • OPML ファイルのみ対応 フィードをエクスポートしたい フィード/フォルダーを反転表示→≪メ  $\Box_{\neg} = \neg \rightarrow [OPML] \rightarrow [I \neq \neg]$ →移動先を選択→「ファイル名|欄を入力  $\rightarrow \ll \bigcirc K \gg \rightarrow \ll \bigcirc K \gg$ • OPML ファイルのみ対応

ニュー≫→「編集|→「削除|→≪はい≫

フィード/フォルダーを移動したい

/フォルダーの移動先を選択→≪完了≫

フィード/フォルダーを反転表示→≪メ

ニュー≫→「編集」→「移動」→フィード

フィード/フォルダーを削除したい フィードをすべて開封済みにしたい フィード/フォルダーを反転表示→≪メ

フィード/フォルダーを反転表示→≪メ ニュー≫→「すべて開封済みにする|

フィードのプロパティを確認したい フィードを反転表示→≪メニュー≫→「プロパ ティト

## ヘッドラインを検索したい

ヘッドライン一覧表示中に≪検索≫→「キー ワード|欄にキーワードを入力→ 「次か ら検索|をチェック/チェックを外す→ « OK »

 「次から検索」をチェックすると、反転表 示しているフィードより下に表示されて いるフィードを対象として検索されます。

# ヘッドラインを未読/開封済みにした

ヘッドライン一覧表示でヘッドラインを反 転表示→≪メニュー≫→「編集」→「未読 にする / 「開封済みにする |

## ヘッドラインを削除したい

ヘッドライン一覧表示でヘッドラインを反 転表示→≪メニュー≫→「編集」→「ペー ジの削除 | →≪はい≫

#### ヘッドラインをすべて削除したい

ヘッドライン一覧表示で≪メニュー≫→「編 集 → 「すべて削除 → ≪はい≫

## ヘッドラインを並べ替えたい

ヘッドライン一覧表示で≪メニュー≫→「次 の順序で表示 |→ 「ヘッドライン」 / 「発行日」 / 「開封済み/未読」/ 「昇順」/ 「降順」

- ヘッドライン:タイトルの文字コードの 昇順または降順
- 発行日: ヘッドラインの発行日の昇順ま たは降順
- ・開封済み/未読:未読のヘッドラインの み表示

# ヘッドライン一覧の表示項目を変えた

ヘッドライン一覧表示で≪メニュー≫→「表 | 示 | → 「ページを読む | / 「ヘッダー | / 「説明 |

 選択した項目がヘッドライン一覧に表示 されます。

## ごみ箱を確認したい

削除したヘッドラインを完全に削除/復元 します。

フィード一覧表示中に≪メニュー≫→「ご み箱↓→≪メニュー≫→以下の項目を選択

- 「削除」:反転表示したヘッドラインを削除
- 「すべて削除」:ヘッドラインをすべて削除
- 「復元」: ヘッドラインをフィードに復元
- 「プロパティー:ヘッドラインのプロパティ を表示

## RSS リーダーを終了したい フィードー覧表示中に≪メニュー≫→「終了|

1 シ タ T ネ ÿ